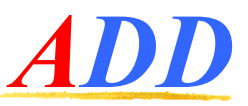

Providing Solutions

### DESCRIPTION

The Power Line Communication (PLC) technology provides a low cost and easy way to connect and to control devices in the industrial, or domestic, environment. Advanced Digital Design PLC technology is based on ADD1000A chip. It implements a full PLC node, which includes an enhanced 8051 microcontroller, a Medium Access Controller (MAC) and a Modem circuit compatible with the EHS Power Line medium specifications. It is designed to be used by OEM and provides a low cost and small size solution for narrow band power line communications. ADD7281 motherboard is a module used to establish a gateway between a PC and the PLC network, through RS232 interface. Besides, it has a relay output (PCH-112D2H) to control a load. The power of the load cannot be changed.

ADD7281

### Serial port - 1 on/off relay output PLC controller module

DATA SHEET

#### APPLICATIONS

- PC-PLC Network gateway
- Light switching (ON/OFF)
- Control devices with serial communication

#### PACKAGE

6-Module DIN Rail Enclosure

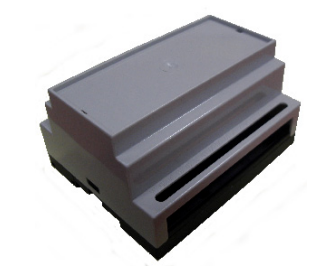

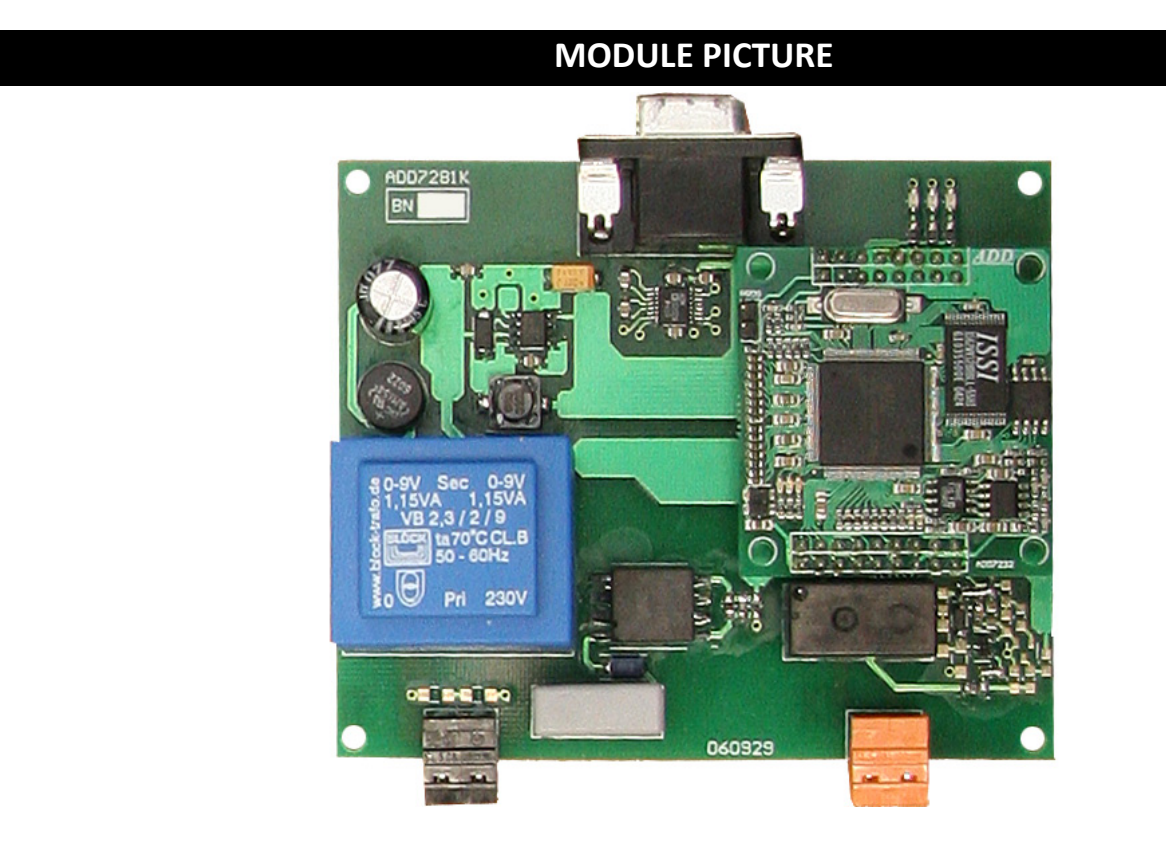

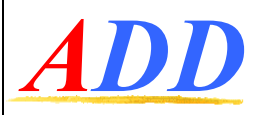

Providing Solutions

### ADD7281

### Serial port - 1 on/off relay output PLC controller module

DATA SHEET

### **FEATURES**

| POWER SUPPLY           | Voltage/Frequency                       | 110-230 VAC 50Hz      |
|------------------------|-----------------------------------------|-----------------------|
|                        | Consumption on standby                  | 300mW                 |
|                        | Maximum consumption (emitting)          | 1 W                   |
| COMMUNICATIONS         | Transmission power (132.45KHz) @ 50 ohm | 116 dBµV              |
|                        | Transmission power (132.45KHz) @ 1 ohm  | 110 dBµV              |
|                        | Reception sensitivity (132.45 KHz)      | 40 dBµV               |
|                        | Input impedance (132.45 KHz)            | 200 ohm               |
| DIMENSIONS AND WEIGHTS | Dimensions (mm)                         | 99Lx82Wx31D           |
|                        | Weight                                  | 180gr                 |
| TEMPERATURE            | Operating                               | -5 to 40ºC            |
|                        | Storage                                 | -10 to 70ºC           |
| LOAD                   | Maximum load                            | 500W (resistive load) |

### **PRINTED CIRCUIT BOARD**

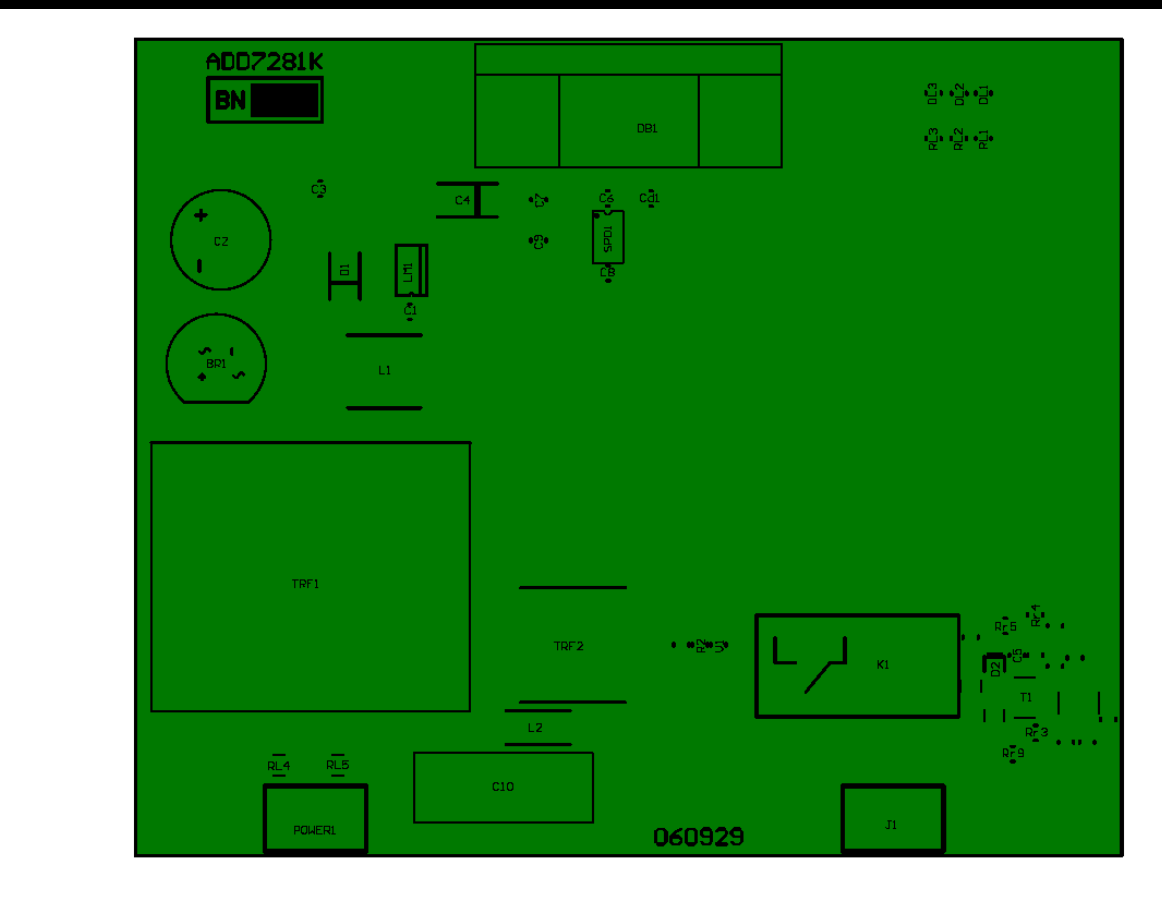

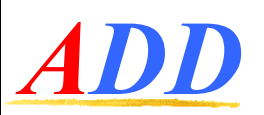

Providing Solutions

### ADD7281

Serial port - 1 on/off relay output PLC controller module

DATA SHEET

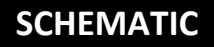

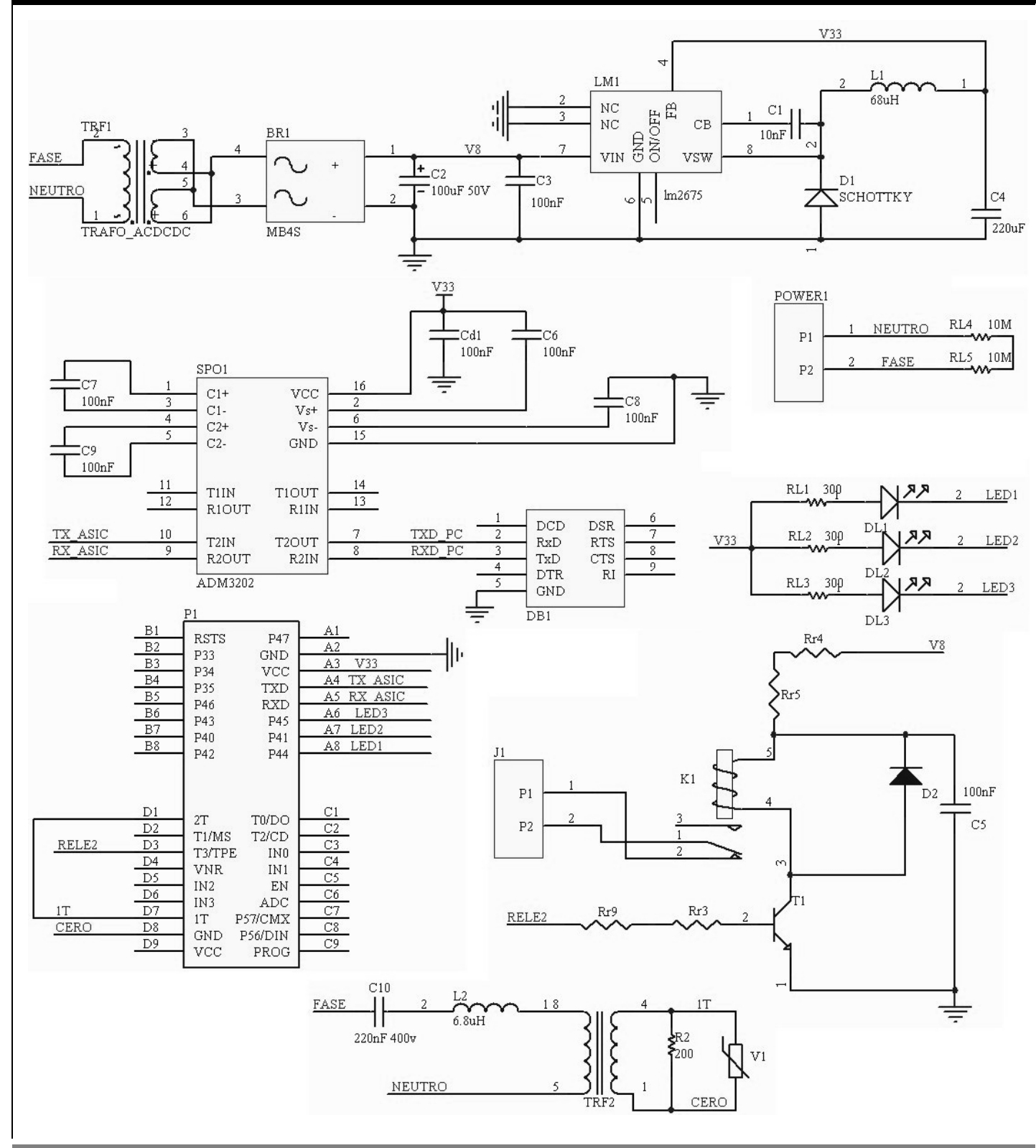

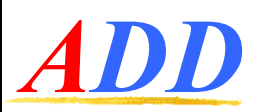

Providing Solutions

### ADD7281

Serial port - 1 on/off relay output PLC controller module

DATA SHEET

| DESIGNATOR | VALUE                 | VOLT/DIEL       | TOLERANCE | PACKAGE  |
|------------|-----------------------|-----------------|-----------|----------|
| BR1        | 1W06                  |                 |           | Radial   |
| C1         | 10nF                  | 16V             | [-+10%]   | 0805     |
| C10        | 220nF                 | 400V            | [-+10%]   | Radial   |
| C2         | 100uF                 | 50V             | [-+20%]   | Radial   |
| C3         | 100nF                 | 16V             | [-+10%]   | 0805     |
| C4         | 220uF                 | 16V             |           |          |
| C5         | 100nF                 | 16V             | [-+10%]   | 0805     |
| C6         | 100nF                 | 16V             | [-+10%]   | 0805     |
| C7         | 100nF                 | 16V             | [-+10%]   | 0805     |
| C8         | 100nF                 | 16V             | [-+10%]   | 0805     |
| C9         | 100nF                 | 16V             | [-+10%]   | 0805     |
| Cd1        | 100nF                 | 16V             | [-+10%]   | 0805     |
| D1         | MBRA140T3G            | 1A 40V          |           | SMA      |
| D2         | 1N4148W-TP            | 100V 150mA      |           | SOD-123  |
| DB1        | DB-9 connector        |                 |           |          |
| DL1        | SML-LXT0805IW-TR      | Red LED         |           | 0805     |
| DL2        | SML-LXT0805YW-TR      | Yellow LED      |           | 0805     |
| DL3        | SML-LXT0805GW-TR      | Green LED       |           | 0805     |
| J1         | SL 5.08/2/90 3.2SN OR |                 |           |          |
| K1         | PCH-112D2H            | 12V 3A          |           | Radial   |
| L1         | ELL-6UH680M           | 68uH 700mA      | [-+20%]   |          |
| L2         | 6.8Uh                 | 600mA           | [-+10%]   | 1812     |
| LM1        | LM2675M-3.3           | 3.3V 1A         |           | SOIC8    |
| POWER1     | SL 5.08/2/90 4.5SN SW |                 |           |          |
| R2         | 200 ohm               |                 | [-+1%]    | 0805     |
| RL1        | 300 ohm               |                 | [-+5%]    | 0805     |
| RL2        | 300 ohm               |                 | [-+5%]    | 0805     |
| RL3        | 300 ohm               |                 | [-+5%]    | 0805     |
| RL4        | 10M                   |                 | [-+5%]    | 1206     |
| RL5        | 10M                   |                 | [-+5%]    | 1206     |
| Rr3        | 2К4                   |                 | [-+5%]    | 0805     |
| Rr4        | 0 ohm                 |                 | [-+5%]    | 0805     |
| Rr5        | 0 ohm                 |                 | [-+5%]    | 0805     |
| Rr9        | 2K4                   |                 | [-+5%]    | 0805     |
| SPO1       | ADM3202ARUZ           |                 |           | TSSOP-16 |
| T1         | BC807-40 T/R          | 45V 500mA       |           | SOT23    |
| TRF1       | VB2.3/2/9             | 0-9V 0-9V 2.3VA |           | Radial   |
| TRF2       | T60403K5024X04485     |                 |           |          |
| V1         | V3.5MLA0805H          | 3500VDC 120A    |           | 0805     |
| V1         | V3.5MLA0805H          | 3500VDC 120A    |           | 0805     |

#### RILL OF MATERIALS

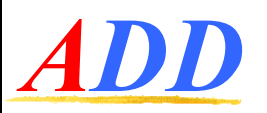

Providing Solutions

Serial port - 1 on/off relay output PLC controller module DATA SHEET

#### **INSTALLATION – Gateway Mode**

ADD7281 board is normally used to establish a gateway between a computer and a PLC network. A serial extension cable is needed. If computer has not a serial port, a USB-serial adapter can be used. Make these connections:

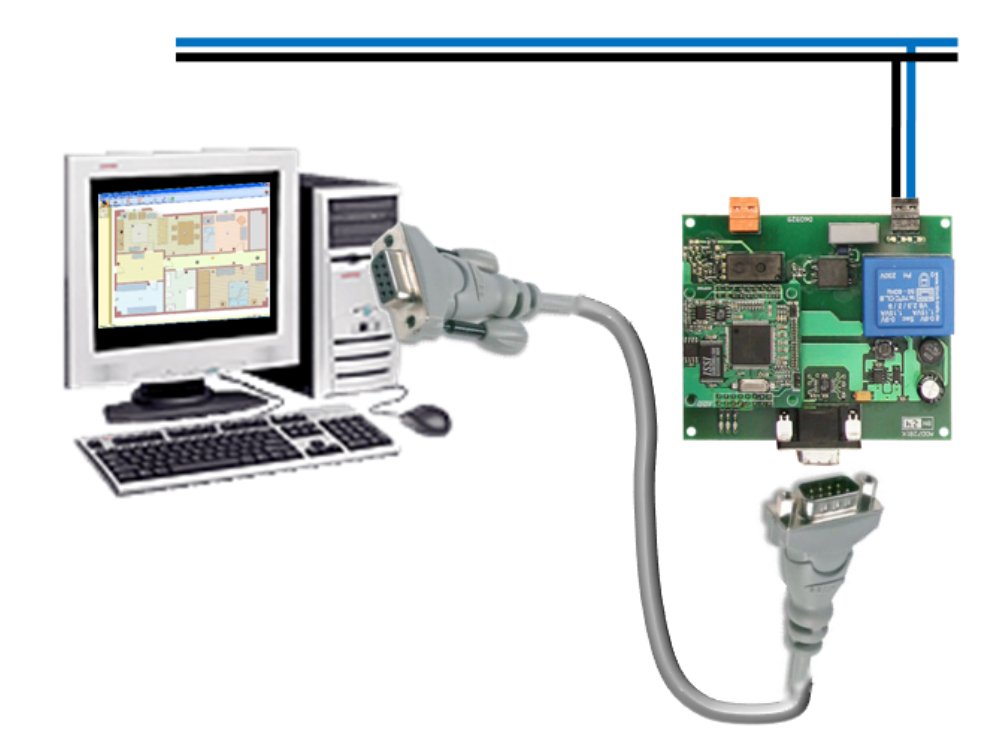

Next, power the board up and launch C@sa application. ADD7281 serial communication baud rate is 57600. Then, PLC network can be controlled and monitored.

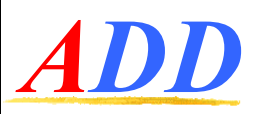

Providing Solutions

Serial port - 1 on/off relay output PLC controller module

DATA SHEET

### **INSTALLATION – Load control mode**

ADD7281 can also be used to control a load with its relay output. Connect the board as in the following figure:

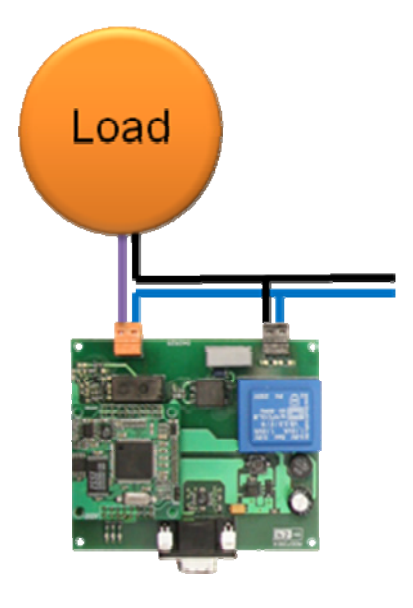

Once the ADD7281 board is installed, it has to be configured. To do this, the following is necessary:

- Another ADD7281 module \_
- Serial cable
- Computer
- C@sa application installed in the computer

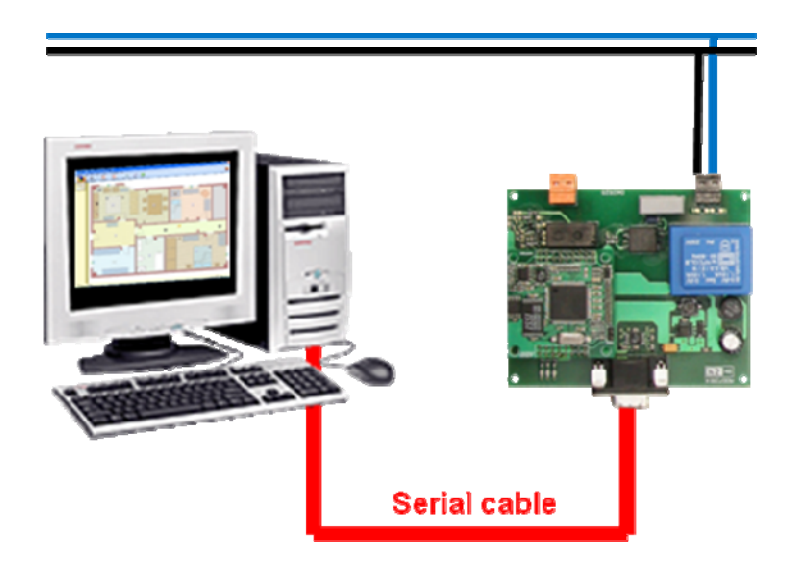

| Advanced Digital De                                                                                                    | sign ADD7281                                                                                                    |
|----------------------------------------------------------------------------------------------------|----------------------------------------------------------------------------------------------------|
| Providing Solutio                                                                                                    | n s<br>PLC controller module<br>DATA SHEET                                                                                            |
| INSTALLATION – Load                                                                                                    | l control mode (Cont.)                                                                                                    |
| Steps to follow:                                                                                                    |                                                                                                    |
| 1. Access to Configuration Utility                                                                                                    | 2. Click on Add Node button                                                                                                    |
| Cosa - Aplicación de Control y Monitorización   Archivo Vista   Modo de Trabajo Consultas   Herramientas Ayuda   Image: Second Stress Ferramientas   Image: Second Stress Ferramientas   Image: Second Stress Image: Second Stress   Image: Second Stress Image: Second Stres   Image: Second Str | Cosa - Asistente de Configuración<br>Añadir Plano Añadir Nodo Colocar Entradas/Salidas Ayuda Planta:<br>Planta1<br>Planta2<br>Planta3 |
| 3. Select ADD7281 – Serial Port + 1 ON/OFF, type the                                                                                                    | 4. Place the device onto the floor plan                                                                                               |
| Placas Disponibles    Escoja el Nodo que desea colocar:   Numero de Serie:   Direccion ( 000001 · 0000ff ):   Direccion ( 000001 · 0000ff ):   Direccion ( 000001 · 0000ff ):   D00002   Tipo de Placa :   ADD7240 · 12 + 12 0N/0FF   ADD7244 · 44 & 0N/0FF   ADD7255 · 44 + 4 @N/0FF   ADD7255 · 44 + 4 @pulacion   ADD7258 · 44 + 8 Regulacion   ADD7258 · 11 Salida 0N/0FF   ADD7280 · 2 + 2 Regulacion   ADD7300 · Iniver PLC   ADD7300 · 2 + 2 Regulacion   ADD730 · 2 + 2 Regulacion   ADD730 · Iniver PLC   ADD730 · Iniver Series   ADD730 · Iniver Series                                                                                                    | 1a07070c2b32 (ADD7281)                                                                                                    |
| 5. Click with right button on the device inserted, and click on <i>Place Inputs/Outputs</i> menu                                                                                                    | 6. Click on the position where the load is located, choose output 00 in pop-up window, and click on <i>Accept</i> button              |

Γ

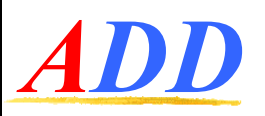

Providing Solutions

Serial port - 1 on/off relay output PLC controller module

DATA SHEET

### **INSTALLATION – Load control mode (Cont.)**

7. Device is now added

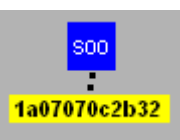

8. Click on Finish button

| in             |       |         |                               |          | ð        |
|----------------|-------|---------|-------------------------------|----------|----------|
| 9              | 2     | Planta: | Planta3                       | . 🙆      |          |
| tradas/Salidas | Ayuda |         | Planta1<br>Planta2<br>Planta2 | Cancelar | Finaliza |

9. A lamp icon has been added to the floor plan

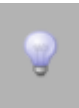

10. Now, clicking on a lamp icon, the lamp must be switched on/off. If not, check the board connection.

If the problem continues, please contact to support@advanceddd.com

See C@sa help to learn how to change the icon, create relations between a switch and a lamp, and other issues.

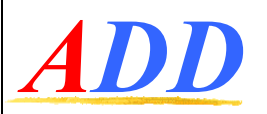

Providing Solutions

Serial port - 1 on/off relay output PLC controller module

DATA SHEET

#### **INSTALLATION – Serial communication device control mode**

Devices with serial communication, like oscilloscopes and video projectors, can be controlled with the ADD7281 board. Connect the board as in the following figure:

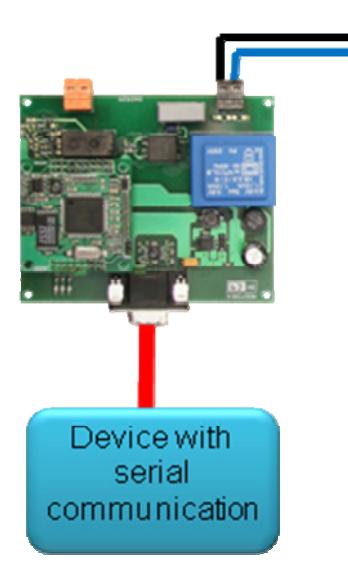

Once the ADD7281 board is installed, it has to be configured. To do this, the following is necessary:

- Another ADD7281 module
- Serial cable
- Computer
- C@sa application installed in the computer

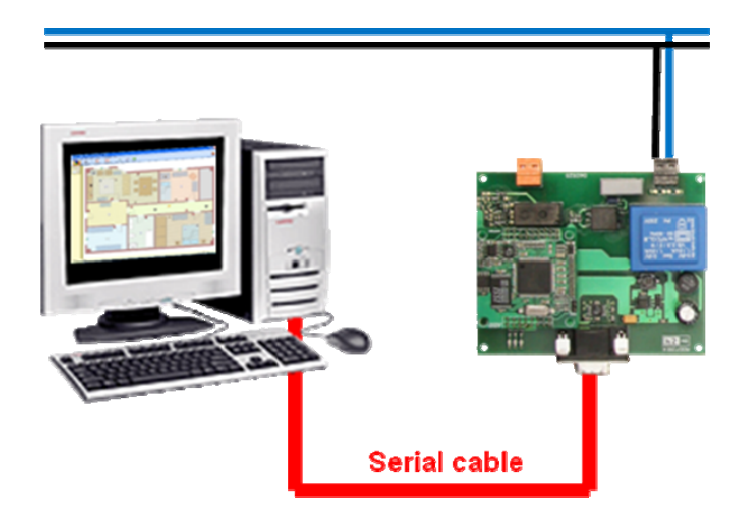

| Advanced Digital De                                                                                                    | esign ADD7281                                                                                                |
|----------------------------------------------------------------------------------------------------|----------------------------------------------------------------------------------------------------|
| Providing Solutio                                                                                                    | ons<br>Serial port - 1 on/off relay output<br>PLC controller module<br>DATA SHEET                            |
| INSTALLATION – Serial communic                                                                                                    | cation device control mode (Cont.)                                                                           |
| Steps to follow:                                                                                                    |                                                                                                    |
| 1. Access to Configuration Utility                                                                                                    | 2. Click on Add Node button                                                                                  |
| 🚥 C@sa - Aplicación de Control y Monitorización                                                                                                    | 🔤 Cosa - Asistente de Configuración                                                                          |
| Archivo Vista Modo de Trabajo Consultas Herramientas Ayuda                                                                                                    | Planta: Planta3                                                                                              |
| Importation String   Importation String   I | E Añadir Plano Añadir Nodo Colocar Entradas/Salidas Ayuda Planta1<br>Planta2<br>Planta3                      |
| 3. Select ADD7281 – Serial Port + 1 ON/OFF, type the                                                                                                    | 4. Place the device onto the floor plan                                                                      |
| device serial number and click on Accept button                                                                                                    |                                                                                                    |
| Placas Disponibles   Escoja el Nodo que desea colocar:   Numero de Serie:   Direccion (000001 · 0000ff ):   Direccion (000001 · 0000ff ):   000002   Tipo de Placa :   ADD7240 · 12 + 12 0N/0FF   ADD7241 · 1 + 1 0N/0FF   ADD7245 · 4 + 0N/0FF   ADD7251 · 1 + 1 Regulacion   ADD7258 · 4 + 8 Regulacion   ADD7258 · 4 + 8 Regulacion   ADD7258 · 1 + 2 Regulacion   ADD7281 · Puerto Serie + 1 Salida 0N/0FF   ADD7320 · 2 + 2 Regulacion   ADD7330 · Infrarrojos y Sensores   Image: Aceptar                                                                                                    | 1a07070c2b32 (ADD7281)                                                                                       |
| 5. Click with right button on the device inserted, and                                                                                                    | 6. Click on the position where the device is located,                                                        |
| CIICK ON Special Controls -> Place Serial Device menu                                                                                                    | button                                                                                                    |
| 100007 Colocar Entradas o Salidas   Controles Especiales Image: Colocar Motor Subida Bajada   Eliminar Nodo Image: Colocar Dispositivo Serie   Colocar Infrarrojo Entrada Image: Colocar Infrarrojo Salida                                                                                                    | Puertos Serie Disponibles<br>Numero de Puerto que ocupa el Dispositivo<br>Puertos Libres:<br>Image: Cancelar |

ſ

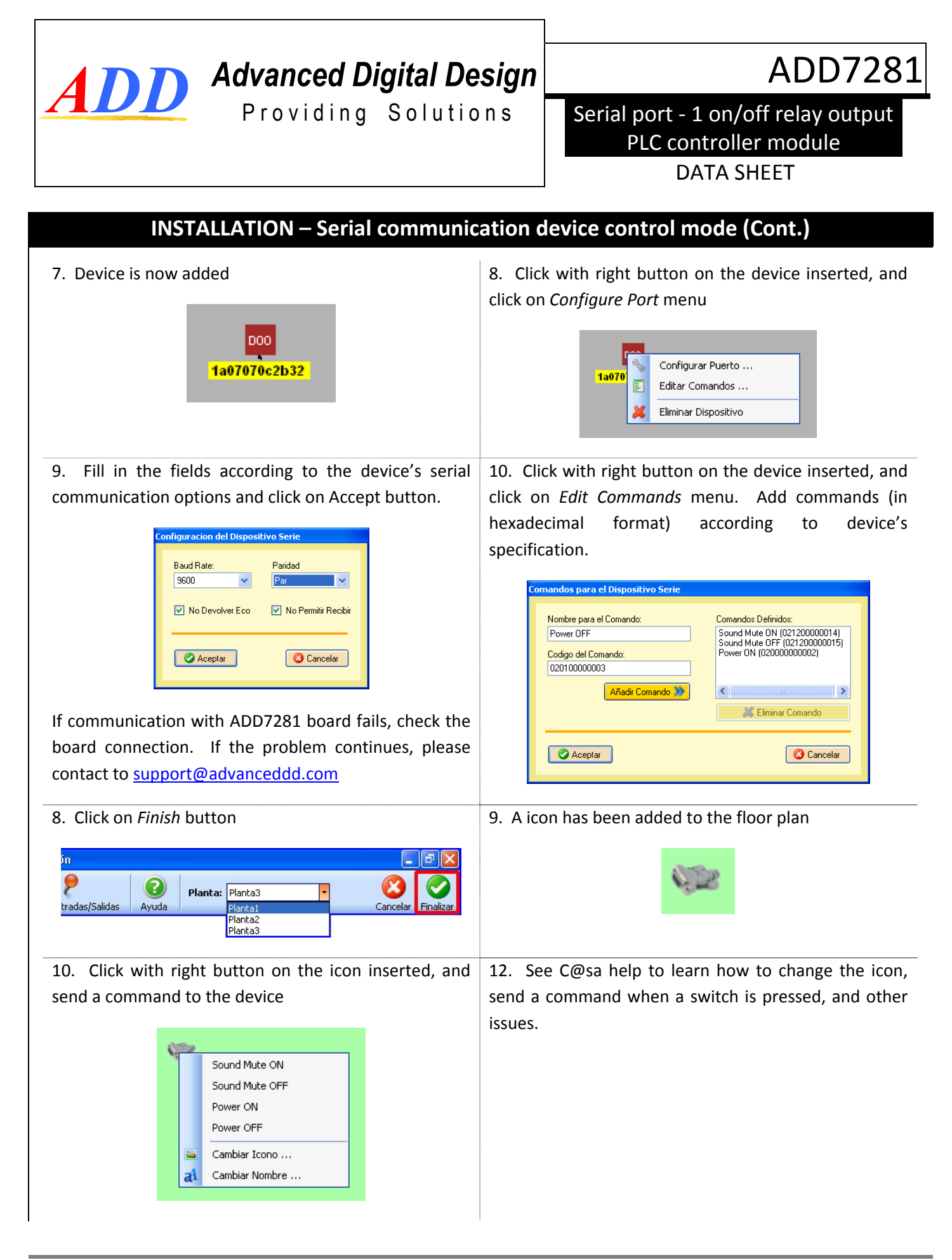